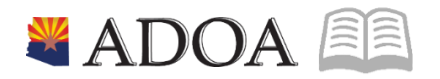

# HRIS – Human Resources Information Solution RESOURCE GUIDE: DIRECT DEPOSIT

# DIRECT DEPOSIT

# Table of Contents

| SOA DIRECT DEPOSIT DISTRIBUTION XR12.1                                                          | .3             |
|-------------------------------------------------------------------------------------------------|----------------|
| INTRODUCTION<br>Pre-Notification Process                                                        | .3<br>.3       |
| ADD A NEW DIRECT DEPOSIT ACCOUNT                                                                | .4             |
| Review Existing Direct Deposits<br>Add Default Account<br>Add Additional (Non-Default) Accounts | .4<br>.5<br>.7 |
| CHANGE AN EXISTING ACCOUNT                                                                      | .9             |
| Change the Cycles or Amount of non-default Account                                              | .9<br>11       |
| AUTOMATIC DEPOSIT MAINTENANCE (XR12.3)                                                          | 13             |
| DIRECT DEPOSIT ACCOUNT LISTING PR212                                                            | 14             |
| CREATE REPORT PARAMETERS                                                                        | 14<br>16<br>16 |

# SOA Direct Deposit Distribution XR12.1

### Introduction

Employees are required to have their wages directly deposited into a selected bank account. Direct Deposit is the process that establishes and automatically deposits the employee's wages into their bank account. Employees can establish their Direct Deposit accounts in Y.E.S.

If the employee does not use Y.E.S. the Agency Payroll Specialists can set up Direct Deposit using the **SOA Direct Deposit Distribution form (XR12.1).** Before Direct Deposit is established, the employee must complete all applicable fields on the GAO-65 (Authorization for a Direct Deposit or Payroll Deduction) Form. All newly established Direct Deposit accounts must go through the pre-notification process.

For rehired employees the Agency Payroll Specialist must review and stop any existing Direct Deposits before the employee's first paycheck and the employee must fill out a new GAO-65 (Authorization for a Direct Deposit or Payroll Deduction) Form. This is not applicable to interagency transfers.

All actions processed in HRIS and Y.E.S. Direct Deposit will trigger email notifications to the Agency Payroll Office, employee's Work Email and employee's Personal Email.

# **Pre-Notification Process**

All new Direct Deposit accounts must go through the pre-notification process before a deposit can occur. The Prenotify Status field must be set to the default of **N**. The user must never change this. Pre-notification files are sent to the bank weekly for verification. The file verifies that the routing number and account number are valid, it does not verify account holder names. HRIS will update the Prenotify Status at each step in the Pre-Notification process:

- N Not Prenotified: Account has not been verified by the bank. Monies will not deposit
- P PreNotified: Account has been verified by the bank. Monies will deposit on the next paycheck
- A Accepted: Account has been verified by the bank. Monies successfully deposited

# Add a New Direct Deposit Account

### **Review Existing Direct Deposits**

Employees may have one Direct Deposit per account number - up to a maximum of five different account numbers. While an employee's net pay may be directly deposited into more than one account, one hundred percent (100%) of the net pay must be directly deposited. For example:

- One net pay Direct Deposit (checking or savings), or
- One net pay Direct Deposit plus up to four additional accounts fixed amount or percent amount

Prior to adding a new account, review the employee's setup for prior distributions

| ≡ Menu                                                                    |                                                   | ୍ | X Go 🏫   |
|---------------------------------------------------------------------------|---------------------------------------------------|---|----------|
| XR12.1 - SOA Direct I                                                     | Deposit Distribution - PROD                       |   |          |
| Data View 🔻 📔 Special Actions 💌 🕂 Add 🖉 Change                            | 💼 Delete 🔹 4 Previous                             |   | Inquire  |
| Company<br>Employee 1929240<br>Distribution Order QE<br>Automatic Deposit | STATE OF ARIZONA<br>BEESLY, HALPERT<br>Country QE |   | View All |

- 1. Type XR12.1 in search field, click Go
- 2. Company: Type or select 1
- 3. Employee: Type or select the Employee Identification Number
- 4. Click **View All:** To view prior distributions established on XR12.3 SOA Automatic Deposit Maintenance
  - If this is the employee's first distribution, the list will be blank, new account will be assigned Distribution Order 1 follow training- Add Default Account
  - If distributions appear, then employee has prior distributions
    - Review current distributions and verify if this distribution is a new account (add) or an old account (change). If the account number or Receiving DFI changes in any way, add a new distribution order using the next number in sequence– follow training Add Additional Accounts
    - If adding a new default account, verify the employee's old default account has been stopped and the default flag has been set to 'N' or this new distribution cannot be setup. See the steps for **Stop Existing Account** first to update the old distribution or a new net pay distribution will not be able to be established

### Add Default Account

The default account is like a safety net and it ensures that all pay is designated to a bank account. The default account is designated at 100%. That is, 100% of anything left over after all other distributions are made will deposit to this account. The default account displays **Y** Yes in the Default field

| ≡ Menu                                                                 |                                                                      | Q ≠ XR12.1 X Go           |
|------------------------------------------------------------------------|----------------------------------------------------------------------|---------------------------|
|                                                                        | XR12.1 - SOA Direct Deposit Distribution - PROD                      |                           |
| Data View 🔻 Special Actions 🔻 🗧                                        | 🕂 Add 🖉 Change 🚡 Delete 🖣                                            | Previous 🕼 Inquire 🕨 Next |
| Company<br>Employee<br>Distribution Order<br>Automatic Deposit         | 1QE STATE OF ARIZONA<br>192924QE BEESLY, HALPERT<br>QE Country US QE | IAT N View All Update ACH |
| Main Canada Global                                                     |                                                                      |                           |
| Receiving DFI<br>Bank<br>Account                                       | 123456789Q3<br>TEST BANK<br>123456                                   | Entry Type 0 💌            |
| Account Type<br>Roll Number<br>Prenotify Status<br>Payment Description | C Checking                                                           |                           |
| Payable To<br>Flat Amount<br>Default<br>Effective Date                 | Y Yes                                                                | Percent of Net 100.00     |
| OccurrencesOriginal                                                    |                                                                      | • Remaining               |

#### All employees are required to have one active default account.

- 1. **Distribution Order**: Type **1** for the default account
- 2. Receiving DFI: Type or select Bank Routing Number. The bank name will populate:
  - The Bank Routing number will appear on the GAO-65 form and must be verified against the 8 or 9-digit number on the bottom left corner of the cancelled check.
  - If the Bank Routing Number cannot be located in the drop down menu, contact GAO Central Payroll to have the bank added to HRIS prior to continuing with this distribution setup.
- 3. Account: Type the Employee's bank account number
- 4. Account Type: Select C Checking or S Savings
- 5. Payment Description: Type DEFAULT

| John Doe<br>123 Shady Lane<br>Yourtown, AA 12345<br>Rev ToTHE GROEF VOID<br>Your Savings & Loan<br>Cleveland OH | 2048<br> |
|----------------------------------------------------------------------------------------------------|----------|
| «241022233 «333962222 •2048                                                                                     |          |
| 241022233 333962222<br>Routing Number Account Numb                                                              | er       |

| ≡ Menu                                                                                  |                                                                                         | Q ▼ XR12.1            | K Go Y |
|-----------------------------------------------------------------------------------------|-----------------------------------------------------------------------------------------|-----------------------|--------|
|                                                                                         | XR12.1 - SOA Direct Deposit Distribution - PROD                                         |                       |        |
| Data View 🔻 🛛 Special Actions 🔻 📑                                                       | ⊢ Add 🖉 Change 🛱 Delete 🖪                                                               | Previous 📿 Inquire    | Next   |
| Company<br>Employee<br>Distribution Order 1<br>Automatic Deposit                        | 1QE     STATE OF ARIZONA       192924Q5     BEESLY, HALPERT       QE     Country     US | IAT N View<br>Update  | All    |
| Main Canada Global                                                                      |                                                                                         |                       |        |
| Receiving DFI<br>Bank<br>Account<br>Account Type<br>Roll Number<br>Prenotify Status     | 123456789QE<br>TEST BANK<br>123456<br>C▼ Checking<br>▼                                  | Entry Type 🛛 💌        |        |
| Payment Description<br>Payable To<br>Flat Amount<br>Default<br>Effective Date<br>Cycles | DEFAULT                                                                                 | Percent of Net 100.00 |        |
| Original                                                                                |                                                                                         | Remaining             |        |

- 6. Percent of Net: Type 100.00
- 7. **Default:** Select **Y** Yes
- 8. Effective Date: Select today's date in the first box. Leave the second box blank
- 9. Cycles: Select X in the first three boxes
- 10. Click Add. Status bar displays the message Add Complete Continue

All new Direct Deposit accounts must go through the pre-notification process first. The Prenotify Status field must be set to the default of **N**. This must never be changed. The status will change to **P** after it has been verified with the bank. The status will change to **A** after monies have been sent.

# Add Additional (Non-Default) Accounts

Employee can have a maximum of five active accounts. Four of the accounts can be setup as Flat Amounts or various percentages.

|                    |                                                                | XR12.1 - SOA Direct Deposit Distribution - PROD                     |                                |
|--------------------|----------------------------------------------------------------|---------------------------------------------------------------------|--------------------------------|
| Data View 🔻        | Special Actions 🔻 🗧                                            | 🕂 Add 🖉 Change 🚡 Delete                                             |                                |
|                    | Company<br>Employee<br>Distribution Order<br>Automatic Deposit | 1QE STATE OF ARIZONA<br>192924QE BEESLY, HALPERT<br>2 QE Country QE | IAT N v View All<br>Update ACH |
| Main Canada Global |                                                                |                                                                     |                                |
|                    | Receiving DFI                                                  | 20                                                                  |                                |
|                    | Bank                                                           | WILD WEST BANK                                                      |                                |
|                    | Account                                                        | 999999999                                                           | Entry Type 0 🔻                 |
|                    | Account Type                                                   | S 🔻 Savings                                                         |                                |
|                    | Roll Number                                                    |                                                                     |                                |
|                    | Prenotify Status                                               | ×                                                                   |                                |
|                    | Payment Description                                            | FLAT                                                                |                                |
|                    | Payable To                                                     |                                                                     |                                |
|                    | Flat Amount                                                    | 25.00                                                               | Percent of Net                 |
|                    | Default                                                        | N 🔻 No                                                              |                                |
|                    | Effective Date                                                 | 01/28/2020 🛱 - 🛱                                                    |                                |
| Occurrences        | Cycles                                                         |                                                                     | ¥                              |
|                    |                                                                |                                                                     | • ··· []                       |
|                    | Original                                                       |                                                                     | Remaining                      |

- 1. **Distribution Order**: Type the next sequence number (Click View All to view sequence numbers)
- 2. Receiving DFI: Type or select Bank Routing Number. The bank name will populate:
  - The Bank Routing number will appear on the GAO-65 form and must be verified against the 8 or 9-digit number on the bottom left corner of the cancelled check
  - If the Bank Routing Number cannot be located in the drop down menu, contact GAO Central Payroll to have the bank added to HRIS prior to continuing with this distribution setup

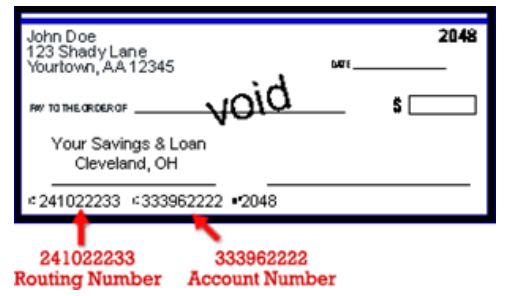

- 3. Account: Type the Employee's bank account number
- 4. Account Type: Select C Checking or S Savings
- 5. Payment Description: Type FLAT for fixed amount or PERCENT if a percent is elected

|                    |                                                                  | XR12.1 - SOA Direct Deposit Distrit                                       | ution - PROD               |                |                        |
|--------------------|------------------------------------------------------------------|---------------------------------------------------------------------------|----------------------------|----------------|------------------------|
| Data View 🔻        | Special Actions 🔻 🚽                                              | 🕂 Add 🖉 Change 🧃                                                          | j Delete 🛛 🖣 P             | revious 📿 I    | Inquire 🕨 Next         |
|                    | Company<br>Employee<br>Distribution Order 2<br>Automatic Deposit | 1Q <sup>3</sup><br>192924Q <sup>3</sup><br>BEESLY, HALL<br>Q <sup>3</sup> | ZONA<br>YERT<br>Country QE | IAT N¥         | View All<br>Update ACH |
| Main Canada Global |                                                                  |                                                                           |                            |                |                        |
|                    | Receiving DFI                                                    | 2QE                                                                       |                            |                |                        |
|                    | Bank                                                             | WILD WEST BANK                                                            |                            |                |                        |
|                    | Account                                                          | 9999999999                                                                |                            | Entry Type 0 🔻 |                        |
|                    | Account Type                                                     | S                                                                         |                            |                |                        |
|                    | Roll Number                                                      |                                                                           |                            |                |                        |
|                    | Prenotify Status                                                 | •                                                                         |                            |                |                        |
|                    | Payment Description                                              | FLAT                                                                      |                            |                |                        |
|                    | Payable To                                                       |                                                                           |                            |                |                        |
|                    | Flat Amount                                                      | 25.00                                                                     |                            | Percent of Net |                        |
|                    | Default                                                          | N 🔻 No                                                                    |                            |                |                        |
|                    | Effective Date                                                   | 01/28/2020 🗂 - 🚺                                                          | 5                          |                |                        |
| Occurrences        | Cycles                                                           |                                                                           | · • • •                    |                |                        |
|                    | Original                                                         |                                                                           | F                          | Remaining      |                        |

#### 6. Flat Amount or Percent of Net: Type one value:

- Type Flat Amount to two decimals, or
- Type Percentage elected in whole numbers, i.e. 10 for 10%
- 7. Default: Select N No
- 8. Effective Date: Select today's date in the first box. Leave the second box blank
- 9. Cycles: Type X in the cycles selected
  - Select cycles **1** and **2** to setup for 24 deposits
  - Select cycles 1, 2 and 3 to setup for 26 deposits

#### 10. Click Add. Status bar displays the message Add Complete - Continue

All new Direct Deposit accounts must go through the pre-notification process first. The Prenotify Status field must be set to the default of **N**. This must never be changed. The status will change to **P** after it has been verified with the bank. The status will change to **A** after monies have been sent

# Change an Existing Account

### Change the Cycles or Amount of non-default Account

Process to change the amount of an existing direct deposit.

If the Employee requests a change to any of the following fields then the existing Direct Deposit must be stopped and a NEW Direct Deposit must be established. Follow training to Add Additional Accounts

- Receiving DFI Field = Bank Routing Number
- Account Number Field
- Account Type

| ≡ Menu                                                         |                                                                                                    | Q 🛛 XR12.1 X Go          |
|----------------------------------------------------------------|----------------------------------------------------------------------------------------------------|--------------------------|
|                                                                | XR12.1 - SOA Direct Deposit Distribution - PROD                                                                                                 |                          |
| Data View ▼ Special Actions ▼ -                                | – Add 🖉 Change 🛱 Delete 🖪 Previous                                                                                                    |                          |
| Company<br>Employee<br>Distribution Order<br>Automatic Deposit | 1QT<br>192924QT<br>QT<br>S<br>S<br>S<br>S<br>S<br>S<br>S<br>S<br>S<br>S<br>S<br>S<br>S                                                          | N View All<br>Update ACH |
| Main Canada Global                                             |                                                                                                    |                          |
| Receiving DFI<br>Bank                                          | 1QE<br>WILD WEST BANK                                                                                                    |                          |
| Account<br>Account Type                                        | 7891011 Entr<br>S▼ Savings                                                                                                    | у Туре 💌                 |
| Roll Number<br>Prenotify Status                                | A V Accepted                                                                                                    |                          |
| Payment Description                                            | FLAT                                                                                                    |                          |
| Flat Amount                                                    | 25.00 Percent                                                                                                    | of Net                   |
| Default<br>Effective Date                                      | N V No<br>01/28/2020                                                                                                    |                          |
| Cycles                                                         | $X \bullet X \bullet X \bullet \bullet \bullet \bullet \bullet \bullet \bullet \bullet \bullet \bullet \bullet \bullet \bullet \bullet \bullet$ |                          |

- 1. Type XR12.1 in search field, click Go
- 2. **Company**: Type or select **1**
- 3. Employee: Type or select the Employee Identification Number
- 4. Distribution Order: Type or select the distribution order to be changed
- 5. Click Inquire

| ≡ Menu                                                         |                                                                              | Q ▼ XR12.1 X G0                    |
|----------------------------------------------------------------|------------------------------------------------------------------------------|------------------------------------|
|                                                                | XR12.1 - SOA Direct Deposit Distribution - PROD                              | )                                  |
| Data View ▼ Special Actions ▼ -                                | 🕂 Add 🖉 Change 📅 Delete 🖪 P                                                  | revious 🕼 Inquire 🕨 Next 🛛 Inquire |
| Company<br>Employee<br>Distribution Order<br>Automatic Deposit | 1QE STATE OF ARIZONA<br>192924QE BEESLY, HALPERT<br>: QE Country US QE<br>25 | IAT N View All Update ACH          |
| Main Canada Global                                             |                                                                              |                                    |
| Receiving DFI                                                  | 10                                                                           |                                    |
| Bank                                                           | WILD WEST BANK                                                               |                                    |
| Account Type                                                   | S V Savings                                                                  |                                    |
| Roll Number                                                    |                                                                              |                                    |
| Prenotify Status                                               | A                                                                            |                                    |
| Payment Description                                            | FLAT                                                                         |                                    |
| Payable To                                                     |                                                                              |                                    |
| Flat Amount                                                    | 25.00                                                                        | Percent of Net                     |
| Default                                                        | N V No                                                                       |                                    |
| Effective Date<br>Cycles                                       |                                                                              |                                    |

- 6. **Flat Amount:** Type the **new amount** of the flat (fixed) amount distribution using two decimals. Skip if flat amount is not changing
- 7. Percent of Net: Type the new Percentage elected in whole numbers, i.e. 10 for 10%
  - Skip if the percent is not changing
- 8. Cycles: Type X in the new cycles selected. Skip if Cycles are not changing
  - Select cycles 1 and 2 to setup for 24 deposits
  - Select cycles 1, 2 and 3 to setup for 26 deposits
- 9. Click Change. Status bar displays message Add/Change Complete Continue
  - If the Status bar displays message Must have a 100% net account; Change to continue, click Change again
  - If the Status bar displays message Warning, multiple distributions at 100 percent it means that there are multiple distributions set with percent of net = 100. Click Change again. Then, review and correct the employee's record to ensure only one distribution is active (no end date) with a percent of net = 100.

### **Stop Existing Account**

To prevent the paycheck from depositing to the account, stop accounts before Tuesday at 2:00 pm of payday week.

| ≡ Menu                                                                                                    |                                                                                                    | Q XR12.1 X Go            |
|----------------------------------------------------------------------------------------------------|----------------------------------------------------------------------------------------------------|--------------------------|
|                                                                                                    | XR12.1 - SOA Direct Deposit Distribution - PROD                                                          |                          |
| Data View   Special Actions   -                                                                             | - Add 🖉 Change 📅 Delete 🖪 Previous                                                                       |                          |
| Company<br>Employee<br>Distribution Order<br>Automatic Deposit                                              | 1Q2     STATE OF ARIZONA       192924Q2     BEESLY, HALPERT       Q2     Country     US       Q2     IAT | ▼ View All<br>Update ACH |
| Main Canada Global<br>Receiving DFI<br>Bank<br>Account<br>Account Type<br>Roll Number                       | IQE       WILD WEST BANK       7891011       S▼       Savings                                            | ype 💌                    |
| Prenotify Status<br>Payment Description<br>Payable To<br>Flat Amount<br>Default<br>Effective Date<br>Cycles | A*     Accepted       FLAT                                                                               | Net                      |

- 1. Type XR12.1 in search field, click Go
- 2. Company: Type or select 1
- 3. Employee: Type or select the Employee Identification Number
- 4. Distribution Order: Type or select the Distribution Order to be stopped
- 5. Click Inquire

| ≡ Menu                                                           |                                                                                                  | Q ≠ XR12.1 × 0                  | Go   |
|------------------------------------------------------------------|--------------------------------------------------------------------------------------------------|---------------------------------|------|
|                                                                  | XR12.1 - SOA Direct Deposit Distribution - PROE                                                  | D                               |      |
| Data View 🔻 Special Actions 💌 -                                  | 🕂 Add 🖉 Change 📅 Delete 🖪 P                                                                      | Previous 🔍 Inquire 🕨 Next 🗌 Inq | uire |
| Company<br>Employee<br>Distribution Order 2<br>Automatic Deposit | 1QE     STATE OF ARIZONA       192924QE     BEESLY, HALPERT       QE     Country       US     QE | IAT N T View All Update ACH     |      |
| Main Canada Global                                               |                                                                                                  |                                 |      |
| Receiving DFI                                                    | 1Q2                                                                                              |                                 |      |
| Bank                                                             | WILD WEST BANK                                                                                   |                                 |      |
| Account                                                          | /891011                                                                                          | Entry lype                      |      |
| Roll Number                                                      | Saturda                                                                                          |                                 |      |
| Prenotify Status                                                 | A v Accepted                                                                                     |                                 |      |
| Payment Description                                              | FLAT                                                                                             |                                 |      |
| Payable To                                                       |                                                                                                  |                                 |      |
| Flat Amount                                                      | 30.00                                                                                            | Percent of Net                  |      |
| Default                                                          | N V No                                                                                           |                                 |      |
| Effective Date                                                   | 01/02/2019 🛱 - 01/29/2020 🛱                                                                      |                                 |      |
| Cycles                                                           |                                                                                                  |                                 |      |

- 6. Default: Select N
- 7. Effective Date: Select the stop date in the second box. Stop date is the date of entry into HRIS unless specifically noted as a future stop date.
- 8. Click Change. Status bar displays message Add/Change Complete Continue
  - If the Status bar displays message Must have a 100% net account; Change to continue, click Change again.
  - If the Status bar displays message Warning, multiple distributions at 100 percent it means that there are multiple distributions set with percent of net = 100. Click Change again. Then, review and correct the employee's record to ensure only one distribution is active (no end date) with a percent of net = 100.

If an employee chooses to restart the Direct Deposit this is considered a new request. The Direct Deposit will need to be added as a new distribution order and must go through the pre-notification process.

# Automatic Deposit Maintenance (XR12.3)

Use form to view and/or change the order that the payroll system takes Direct Deposit distributions. The screen can also be used to reassign the Default account.

| ≡ Menu                                                                     |                                                   | ୍      | × Go 🏠                 |
|----------------------------------------------------------------------------|---------------------------------------------------|--------|------------------------|
| XR12.1 - SOA Direct [                                                      | Deposit Distribution - PROD                       |        |                        |
| Data View 🔻 📔 Special Actions 💌 🕂 Add 🖉 Change                             | 💼 Delete 🛛 🖣 Previous                             |        | Inquire                |
| Company<br>Employee 192924Q]<br>Distribution Order QE<br>Automatic Deposit | STATE OF ARIZONA<br>BEESLY, HALPERT<br>Country QE | IAT NV | View All<br>Ipdate ACH |

- 1. Type XR12.1 in search field, click Go
- 2. Company: Type or select 1
- 3. Employee: Type or select the Employee Identification Number
- 4. Click View All. Sub-form Automatic Deposit Maintenance XR12.3 displays

|      | enu     |              |           |                    |                    |             | Q <del>-</del> | XR12.1 | X Go     | â |
|------|---------|--------------|-----------|--------------------|--------------------|-------------|----------------|--------|----------|---|
|      |         |              | XR        | 12.3 - SOA Automat | ic Deposit Mainten | ance - PROI | D              |        |          |   |
| ← Ва | ck Deta | ch Special A | Actions 🔻 | 🖉 Change           | <b>@</b> Inquire   | In          | nquire   🔻     |        |          |   |
|      |         |              |           |                    |                    |             |                |        |          |   |
|      |         |              |           |                    |                    |             |                |        |          |   |
|      | Deposit |              |           |                    |                    |             |                |        |          |   |
| FC   | Order   | Default      | Bank      |                    |                    |             | Account        |        | Туре     |   |
| C▼   | 2q=     | N 🕶          | WILD WEST | BANK               |                    |             | 7891011        |        | Savings  |   |
| -    | 1QE     | Yv           | WILD WEST | BANK               |                    |             | 123456         |        | Checking |   |
| •    | QE      | •            |           |                    |                    |             |                |        |          |   |

- 5. FC: Type or select C
- 6. **Deposit Order**: Type the sequence number the employee wishes to have the distribution taken. For example, if they have two accounts, a checking and a savings account and they want \$50.00 to go into the savings account and the net to go to the checking:
  - Type **1** into the Deposit Order field for the savings account and
  - Type **2** in the Deposit Order for the checking account
  - This will tell the system to first put \$50.00 into savings and put the rest into checking.
- Default: The Default field is N for all accounts except the most current 100% Net Percent (default) account. The most current default percent account must have a Y in the default field.
- 8. Click Change
- 9. Click **Back** to return to XR12.1

# Direct Deposit Account Listing PR212

### **Create Report Parameters**

The **Direct Deposit Account Listing PR212** report shows the date direct deposit accounts were created and the date of the last change. The report contains the user ID of the individual that made the changes. Changes made in Y.E.S. will display as W followed by the EIN i.e. W123456. Report does not display the details of the change.

| ≡ Menu                                        |                         |                                                                                                    |                                                   |                 | Q <b>-</b> | PR212     | X Go         |  |  |  |  |
|-----------------------------------------------|-------------------------|----------------------------------------------------------------------------------------------------|---------------------------------------------------|-----------------|------------|-----------|--------------|--|--|--|--|
| PR212 - Direct Deposit Account Listing - PROD |                         |                                                                                                    |                                                   |                 |            |           |              |  |  |  |  |
| Special Actions <b>▼</b>                      | + Add 🖉                 | Change 🚺                                                                                                    | Delete                                            | Previous        | R Inquire  | Next      | Quick Submit |  |  |  |  |
| . Parameters                                  | Submit<br>Job           | Job Name PR212<br>Description Direct Dep<br>User Name adtrain<br>Data Area/ID PROD                                                                                                    | nts<br>QE<br>Dosit ACH Report                     | Job Sched       |            | Print Mgr | •            |  |  |  |  |
|                                               | Pro<br>I<br>Empli<br>Hi | Company 10<br>ccess Level<br>Department<br>User Level<br>Story Dates<br>Story Dates<br>Sto | α <sup>Ξ</sup><br>αΞ<br>αΞ<br>αΞ<br>192924αΞ<br>Π | - 192924<br>- 💼 | QĒ         |           |              |  |  |  |  |

- 1. Type PR212 in search field, click Go
- 2. Job Name: Type a unique name for the report
- 3. Job Description: Type a detailed description of the report

| ≡ Menu                   |        |                 |                    |             |      |                  |    | Q <b>-</b> | PR212     | ×         | Go   |
|--------------------------|--------|-----------------|--------------------|-------------|------|------------------|----|------------|-----------|-----------|------|
|                          |        |                 | PR212 - Direct     | t Deposit A | ccou | nt Listing - PRO | D  |            |           |           |      |
| Special Actions <b>▼</b> | + Add  | 🖉 Change        | e 💼 De             | elete       | •    | Previous         | Gr | Inquire    | Next      | Quick Sub | omit |
| -                        | Submit |                 | Reports            |             |      | Job Sched        |    |            | Print Mgr |           |      |
|                          |        | Job Name        | PR212              | QE          |      |                  |    |            |           |           |      |
|                          |        | Job Description | Direct Deposit ACH | Report      |      |                  |    |            |           |           |      |
|                          |        | User Name       | adtrain            | QE          |      |                  |    |            |           |           |      |
|                          |        | Data Area/ID    | PROD               |             |      |                  |    |            |           |           |      |
|                          |        | Company         | 1q=                |             |      |                  |    |            |           |           |      |
|                          |        | Process Level   | QE                 |             |      |                  |    |            |           |           |      |
|                          |        | Department      | QE                 |             |      |                  |    |            |           |           |      |
|                          |        | User Level      |                    | QE          |      |                  |    |            |           |           |      |
|                          |        | Employee Group  |                    | Q≣          |      |                  |    |            |           |           |      |
|                          |        | Employee        | 1                  | 92924q      | - [  | 1929240          | Ę  |            |           |           |      |
|                          |        | History Dates   |                    |             | •    | Ö                |    |            |           |           |      |
|                          |        | Print Option    | R¥                 |             |      | ACH Report       |    |            |           |           |      |

- 4. Company: Type or select 1
- 5. Employee: Type or select the Employee Identification Number in both boxes
- 6. Print Option: Type or select R ACH Report
- 7. Click Add to save report parameters. Status bar displays message Job Added

# Submit Report

| ≡ Menu            |        |                 |                           |               |              | Q <b>-</b> | PR212     | X Go         |
|-------------------|--------|-----------------|---------------------------|---------------|--------------|------------|-----------|--------------|
|                   |        |                 | PR212 - Direct Deposit    | t Account Lis | sting - PROD |            |           |              |
| Special Actions 🔻 | + Add  | 💋 Change        | Delete                    | Prev          | vious 📿      | Inquire    | Next      | Quick Submit |
|                   | Submit |                 | Reports                   |               | Job Sched    |            | Print Mgr |              |
|                   |        | Job Name        | PR212 QE                  |               |              |            |           |              |
|                   |        | Job Description | Direct Deposit ACH Report |               |              |            |           |              |
|                   |        | User Name       | adtrain QE                |               |              |            |           |              |
|                   |        | Data Area/ID    | PROD                      |               |              |            |           |              |

- 1. Click Quick Submit, status bar displays message Job has been submitted
- 2. Click Print Mgr to view the report results in your Print Manager

For additional instructions on how to view reports, see the Agency HRIS Intro Training for On Demand Reports.

# Example of Report Results

#### Report results in pdf format

| Direct Deposit Acc                                                                                                    | ount Listing                                                                                                    |                                                                                                    |         |    |
|----------------------------------------------------------------------------------------------------|----------------------------------------------------------------------------------------------------|----------------------------------------------------------------------------------------------------|---------|----|
| PR212 Date 01/29/20<br>Time 10:15                                                                                                    |                                                                                                    | Company 1 STATE OF ARIZONA<br>Direct Deposit Account Listing                                                                                                    | Page    | 1  |
| Employee Name                                                                                                    |                                                                                                    |                                                                                                    |         |    |
| 192924 BEESLY                                                                                                    |                                                                                                    | HALPERT                                                                                                    |         |    |
| Direct Dep Dist Order<br>Bank<br>Receiving DFI<br>Account<br>Prenotify Status<br>Percent of Net<br>Amount<br>Payable to<br>Create Date<br>Create Time<br>Create User                 | 02<br>WILD WEST BANK<br>000000001<br>7891011<br>Saving<br>Accepted<br>0.000<br>30.00<br>01/28/20<br>15:29:26             | Default Flag N<br>Begin Date 01/28/20<br>End Date<br>Roll No<br>Deduction Cycles X X X<br>Occurrences<br>Original 0<br>Remaining 0<br>Print Receipt Yes<br>Last Update Date 01/29/20<br>Last Update Time 09:13:43<br>Last Update User | Country | US |
| Direct Dep Dist Order<br>Bank<br>Receiving DFI<br>Account<br>Account Type<br>Prenotify Status<br>Percent of Net<br>Amount<br>Payable to<br>Create Date<br>Create Time<br>Create User | 01<br>WILD WEST BANK<br>000000001<br>123456<br>Checking<br>Accepted<br>100.000<br>0.00<br>01/29/20<br>09:26:45<br>140055 | Default Flag Y<br>Begin Date 01/02/19<br>End Date<br>Roll No<br>Deduction Cycles X X X<br>Occurrences<br>Original 0<br>Print Receipt Yes<br>Last Update Date 01/29/20<br>Last Update Time 09:26:45<br>Last Update User                | Country | US |